# Intel<sup>®</sup> Server Chassis SC5600BASE/SC5600BRP/ SC5600LX Quick Start User's Guide

Thank you for buying an Intel<sup>®</sup> Server Chassis. The following information will help you assemble your Intel<sup>®</sup> Server Chassis and install components.

If you are not familiar with ESD [Electrostatic Discharge] procedures used during system integration, see the complete ESD procedures described in your User Guide.

This guide and other supporting documents are located on the web at: http://support.intel.com/support/motherboards/server/chassis/sc5600/

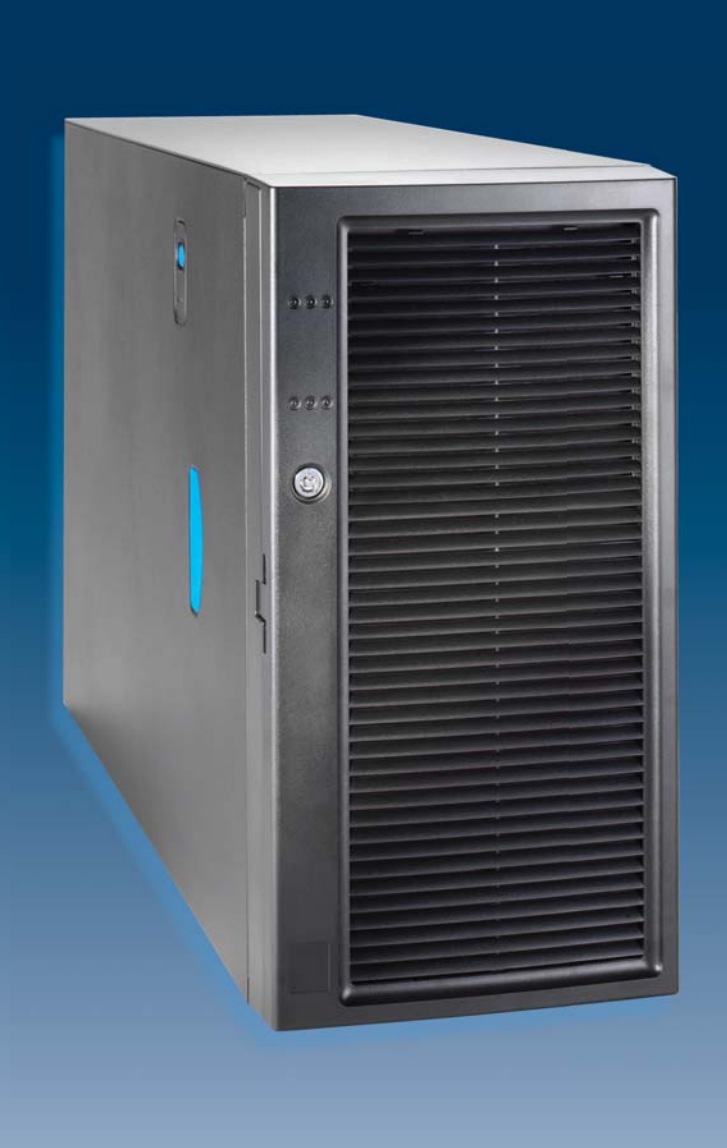

Supported Server Boards

the following Intel<sup>®</sup> Server Boards:

■ Intel<sup>®</sup> Workstation Board S5520SC

Your Intel<sup>®</sup> Server Chassis SC5600LX or SC5600BRP supports the following Intel® Server Boards:

■ Intel<sup>®</sup> Server Board S5520HC ■ Intel<sup>®</sup> Server Board S5500HCV

Guide

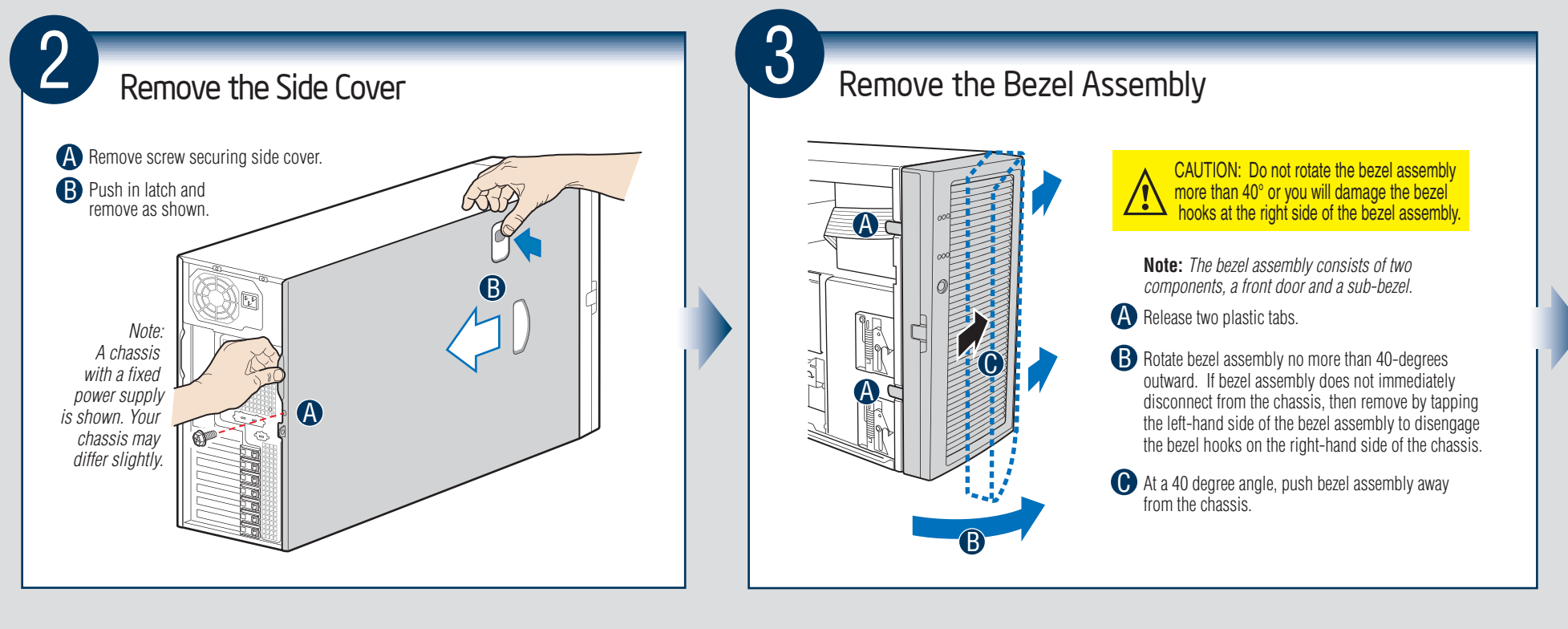

#### 6 5 Remove the Air Duct Remove Hot-swap Install and Route Data and Power Cables to Fixed Drive Bays Read all caution and safety Power Cable Routing Fans (SC5600LX only) WARNING: Improper installation and removal of the air duct can cause A Press on two plastic tabs and damage to the server board. Install and remove the air duct with caution remove PCI add-in card retainer to - To Upper Device Bay Chassis Primary Side View A Press latch; place finger into handle and access cable routing slot. pull out hot-swap fans. A Unlatch the air duct from the chassis by pressing the tab at the rear of the duct, located on the rear system fan bracket. Air duct latch B Route longest power cables to the locations are shown in Step 18. 5-drive bay and shorter cables to the 4-drive bay and upper device bay. **B** Grasp the air duct and remove To Server Board Cabling Access Openings A To 4-Drive Chassis Cage Secondary A Side View SC5600LX Air Duct SC5600Base/BRP Air Duct Installation and service of To 6-Drive Cage Note: Access openings are located on the secondary side of the chassis to facilitate B cable routing if necessary. Cable Slot Air Duct PCI Add-in card retainer ) detail 9 10 8 **Remove Filler Panel** Install CD-ROM **Install Rack** Remove Device Tray and Device Slides for and Device Slides Conversion Drive (optional) CD-ROM (optional) Kit (optional) Note: Device slides are "tool-less" and do not Note: Tools Required require screws. Disregard this step Note: if you do not plan Remove filler panel/slide assembly as shown in Step 9. Disregard this step A to install a device **A** and Step 10 if A Press slide tabs into device mounting holes. For information on rack conversion at this location. you do not plan B Insert device/slide assembly into chassis bay until slides lock into place. refer to the Rack Conversion to install a Kit Installation Guide. CD-ROM drive. Anti-static 7 wrist strap **Note:** *If you plan to configure your* system for a rack mount installation, see the instructions that come with your rack-B mount kit for proper device orientation 0 in the upper bay. E39534-002 A Press each slide inward to release. Pull A Press each slide inward to release. Pull slides and device tray out of device bay. slides and filler panel out of device bay. Remove slides from filler panel as shown. Remove slides from tray as shown. Slide Latch -

## Warning

statements in this document before performing any of the instructions. Also see the Intel® Server Board and Server Chassis *Safety Information* document at: http://support.intel.com/support/ motherboards/server/sb/cs-010770 .htm for complete safety information.

## Warning

this product to be performed only by qualified service personnel to avoid risk of injury from electrical shock or energy hazard.

## Caution

Observe normal ESD [Electrostatic Discharge] procedures during system integration to avoid possible damage to server board and/or other components.

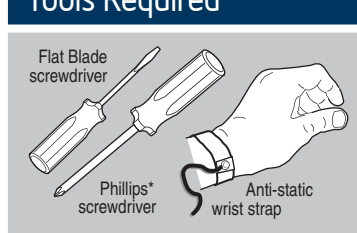

Intel is a registered trademark of Intel Corporation or its \*Other names and brands may be claimed as the property of others. Copyright © 2008, Intel Corporation. All rights reserved.

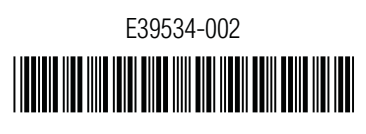

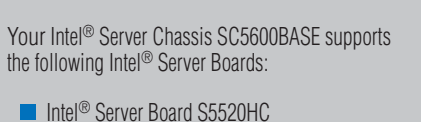

■ Intel<sup>®</sup> Server Board S5500HCV

See your Intel<sup>®</sup> Server Board documentation for specific component integration requirements not addressed in this chassis Quick Start User's

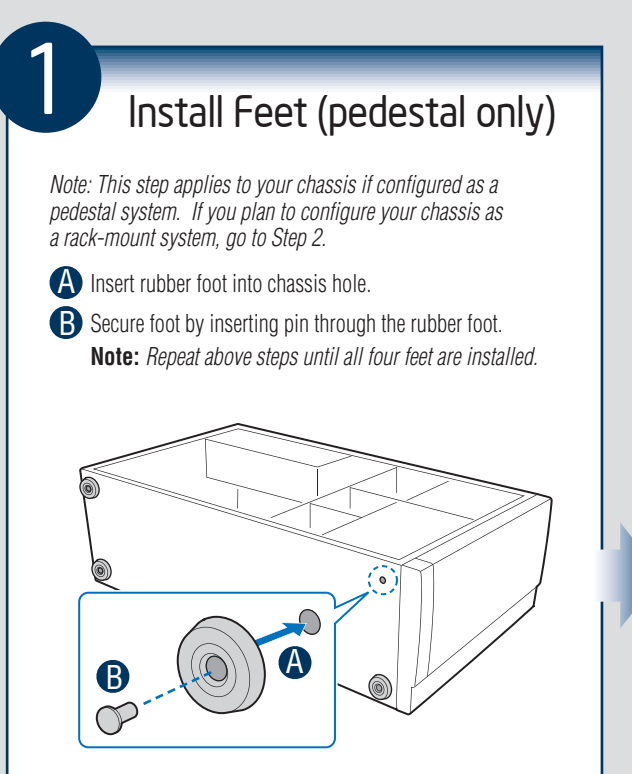

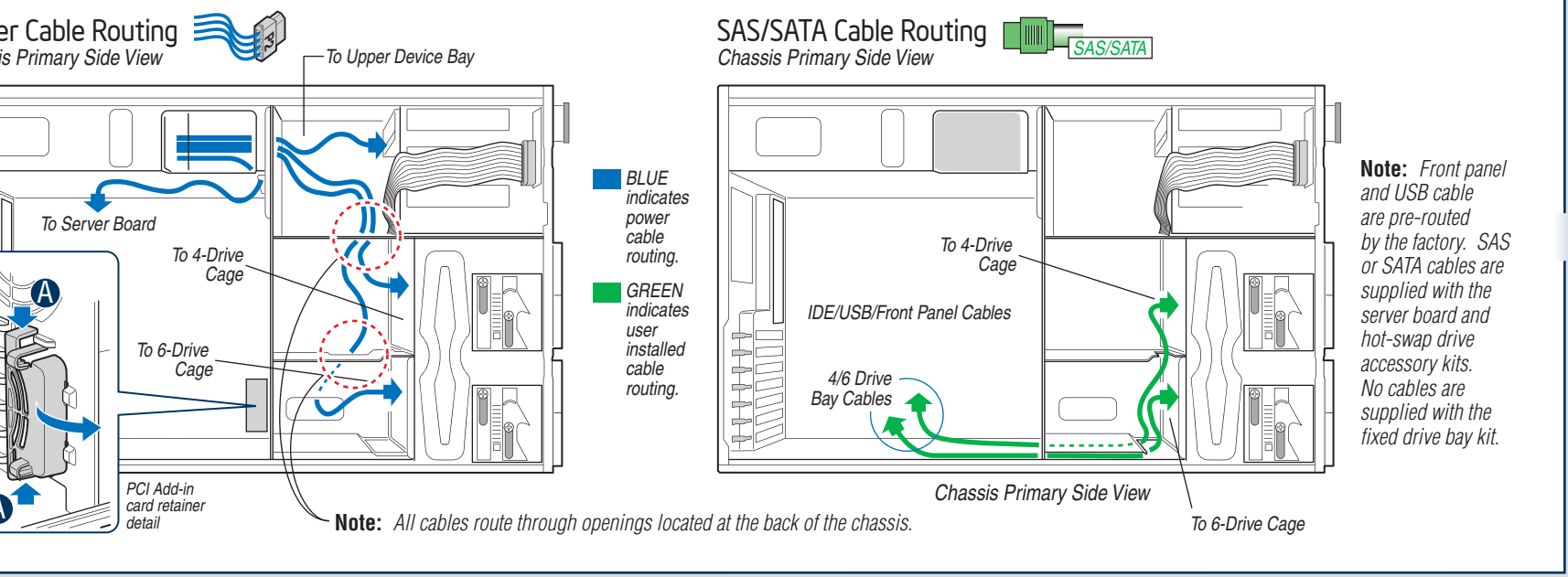

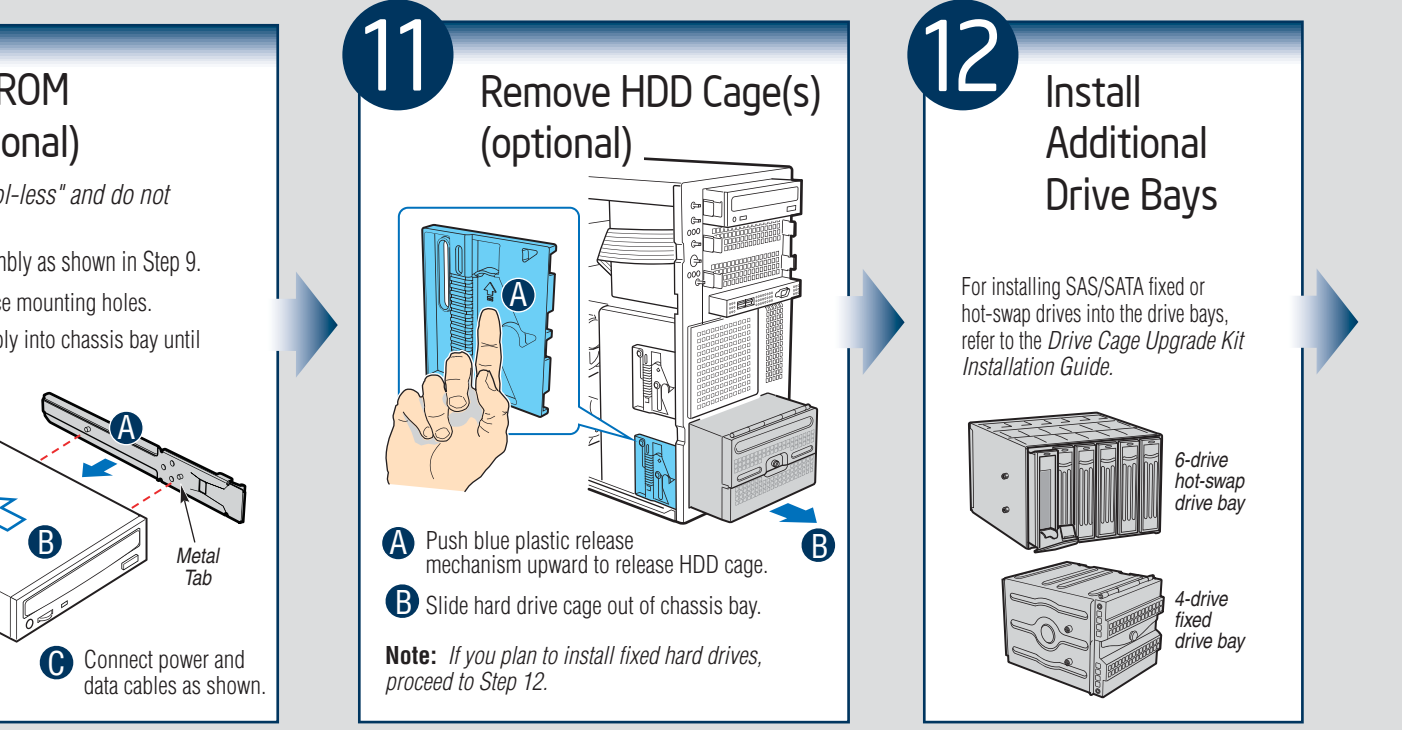